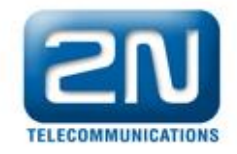

# How to upgrade LiftNet central unit if Service Tool cannot detect firmware version

1. Connect a central LiftNet unit via USB cable to your computer and get connection (Pic. 1).

| 😢 Service Too  | ol                              | _ 🗆 🔀 |
|----------------|---------------------------------|-------|
| Configuration  | Device Tools About              |       |
|                | Connect Device Ctrl+Shift+C     |       |
|                | Disconnect Device Ctrl+Shift+D  |       |
| Connected Devi | Detect Firmware                 |       |
| HW Device      | Read Configuration From Device  |       |
| Firmware       | Write Configuration Into Device |       |
| , miniaro      | Perform Device Upgrade          |       |
|                | Set Date and Time               |       |
|                | Audio Units Check               |       |
|                | User Messages Upload            |       |
|                | User Numbers Upload             |       |
|                |                                 |       |
|                |                                 |       |
|                |                                 |       |
|                |                                 |       |
|                |                                 |       |
|                |                                 |       |
|                |                                 |       |
|                |                                 |       |
|                |                                 |       |

Pic. 1

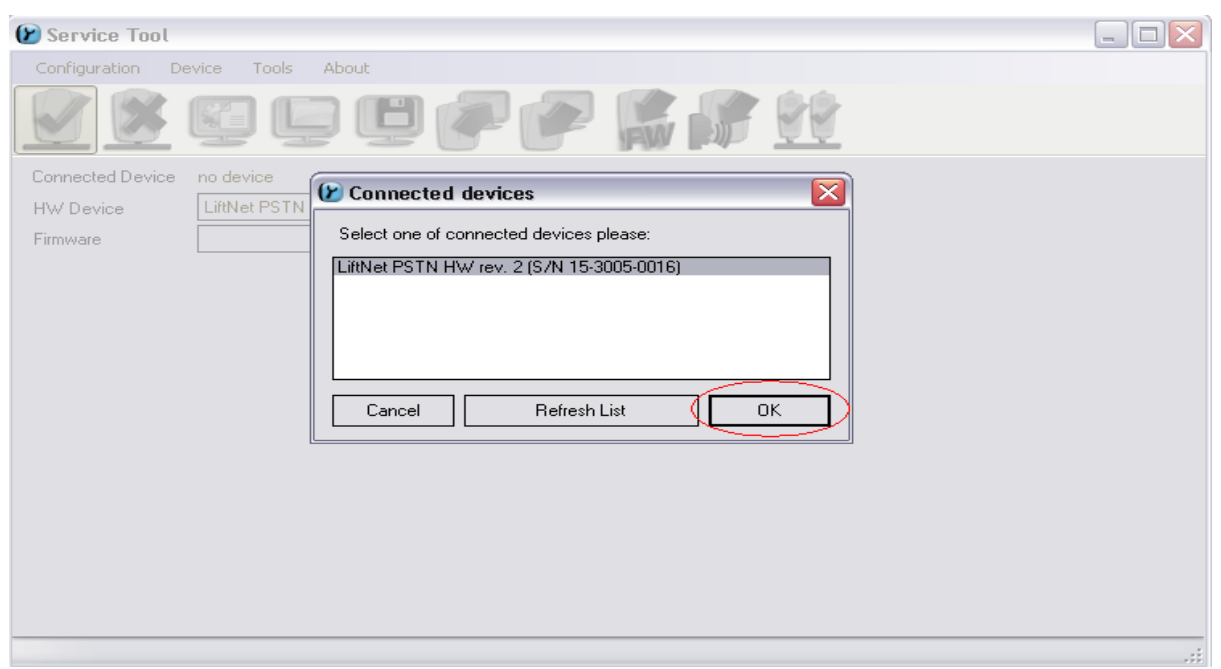

#### Pic. 2

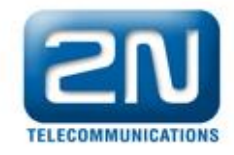

2. Now you will get a warning: Selected firmware version does not match the firmware version of device (Pic. 3).

| 🕑 Service Tool   |                                                                                                    |  |
|------------------|----------------------------------------------------------------------------------------------------|--|
| Configuration De | evice Tools About                                                                                         |  |
|                  |                                                                                                    |  |
| Connected Device | LiftNet PSTN HW rev. 2 (S/N 15-3005-0016)                                                                 |  |
| HW Device        | LiftNet PSTN HW rev. 2                                                                                    |  |
| Firmware         | *                                                                                                    |  |
|                  | Firmware detection  Warning: selected firmware version does not match the firmware version of device.  OK |  |
|                  |                                                                                                    |  |

### Pic. 3

3. On (Pic. 4) you can see that "Service Tool" did not detected actual firmware placed in LiftNet central unit.

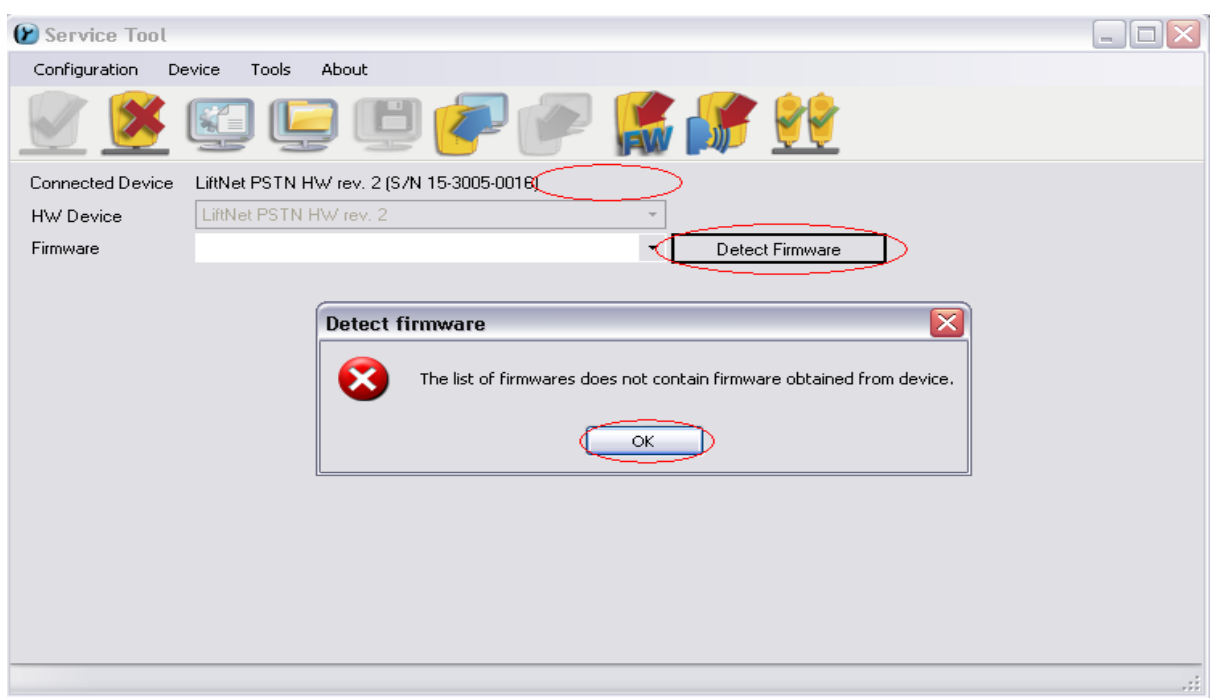

#### Pic. 4

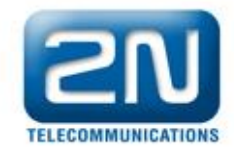

## 4. You must write firmware into processor (Pic. 5).

| 🕑 Service Tool   |                               |
|------------------|-------------------------------|
| Configuration De | evice Tools About             |
|                  | Read Data From DataFlash      |
|                  | Write Data Into DataFlash     |
| Connected Device | Write Firmware Into Processor |
|                  |                               |
| Firmware         |                               |
| 1 inniware       | Detect Firmware               |
|                  |                               |
|                  |                               |
|                  |                               |
|                  |                               |
|                  |                               |
|                  |                               |
|                  |                               |
|                  |                               |
|                  |                               |
|                  |                               |
|                  |                               |
|                  |                               |
|                  |                               |
| Pic. 5           |                               |

| 😢 Service Tool                                              |
|-------------------------------------------------------------|
| Configuration Device Tools About                            |
| 🕑 💆 💭 🕑 🏉 🌮 🧩 🔮                                             |
| Connected Device LiftNet PSTN HW/ rev. 2 (S/N 15-3005-0016) |
| HW Device LiftNet PSTN HW rev. 2                            |
| Firmware                                                    |
| Write Firmware Into Processor                               |
| File with firmware:                                         |
| Browse                                                      |
|                                                             |
| Cancel Write firmware                                       |
|                                                             |
|                                                             |
|                                                             |
|                                                             |
|                                                             |
|                                                             |
|                                                             |
| Pic 6                                                       |

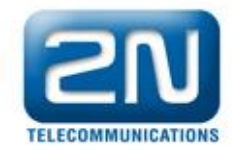

#### 🕑 Service Tool ? 🗙 Otevřít Configuration 🧀 📂 🖽 Oblast hledání: 🛛 🗀 FW ~ SF\_LNZAP\_B\_1\_6\_0\_22\_2.hex SF\_LNZAP\_B\_1\_6\_1\_22\_6.hex SF\_LNZAP\_B\_1\_7\_1\_23\_2.hex SF\_LNZAP\_A\_1\_4\_0\_20\_3.hex SF\_LNZAP\_A\_1\_4\_2\_20\_5.hex 3 SF\_LNZAP\_A\_1\_4\_3\_20\_6.hex Connected Devic Poslední dokumenty 5F\_LNZAP\_A\_1\_4\_4\_20\_7.hex BF\_LNZAP\_B\_1\_7\_2\_23\_3.hex HW Device SF\_LNZAP\_B\_1\_8\_0\_24\_3.hex 🖬 SF\_LNZAP\_A\_1\_5\_0\_21\_1.hex Firmware B 🖬 SF\_LNZAP\_A\_1\_5\_1\_21\_2.hex | 5E\_LNZAP\_0\_1\_0\_1\_24\_4.hex SF\_LNZAP\_B\_1\_5\_2\_21\_3.hex < SF\_LNZAP\_B\_1\_5\_3\_21\_4.hex SF\_LNZAP\_B\_1\_8\_2\_24\_5.hex Plocha SF\_LNZAP\_B\_1\_5\_4\_21\_5.hex 1 🖬 SF\_LNZAP\_B\_1\_5\_5\_21\_7.hex Dokumenty SF\_LNZAP\_B\_1\_5\_7\_21\_10.hex 🔤 SF\_LNZAP\_B\_1\_5\_8\_21\_11.hex 🖬 SF\_LNZAP\_B\_1\_5\_9\_21\_13.hex 🖬 SF\_LNZAP\_B\_1\_5\_9\_21\_14.hex Tento počítač Název souboru: SF\_LNZAP\_B\_1\_8\_2\_24\_5.hex ~ Otevřít Soubory typu: Firmware (\*.hex, \*.txt) ~ Místa v síti Storno

# 5. Choose exact firmware (Pic. 7).

#### Pic. 7

#### 6. Write firmware.

| 🕑 Service Tool   |                                                                                                    | $\square $ |
|------------------|----------------------------------------------------------------------------------------------------|------------|
| Configuration De | vevice Tools About                                                                                                    |            |
| 🕑 🗭              | E 🕒 🕐 🌮 👫 🙀                                                                                                    |            |
| Connected Device | LiftNet PSTN HW rev. 2 (S/N 15-3005-0016)                                                                                                    |            |
| HW Device        | LiftNet PSTN HW rev. 2                                                                                                    |            |
| Firmware         | Detect Firmware                                                                                                    |            |
|                  | Write Firmware Into Processor       Image: C:\Program Files\2N Telekomunikace         D:\Program Files\2N Telekomunikace       Browse         Cancel       Write firmware |            |
|                  |                                                                                                    | :          |

#### Pic. 8

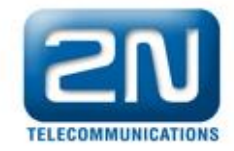

| 🕑 Service Tool 📃                                           | $1 \times$ |
|------------------------------------------------------------|------------|
| Configuration Device Tools About                           |            |
| 📝 🗶 🖾 🖳 🖤 🌮 🎼 💱                                            |            |
| Connected Device LiftNet PSTN HW rev. 2 (S/N 15-3005-0016) |            |
| HW Device LiftNet PSTN HW rev. 2                           |            |
| Firmware                                                   |            |
| Stop                                                       |            |
|                                                            | :          |

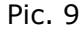

| 🕑 Service Tool   |                                                 |     |
|------------------|-------------------------------------------------|-----|
| Configuration De | vevice Tools About                              |     |
| 🕑 🗭              | SE 🕒 🕑 🥟 🎼 🎊 🔮                                  |     |
| Connected Device | LiftNet PSTN HW rev. 2 (S/N 15-3005-0016)       |     |
| HW Device        | LiftNet PSTN HW rev. 2                          |     |
| Firmware         | ▼ Detect Firmware                               |     |
|                  |                                                 |     |
|                  | Write Firmware Into Processor                   |     |
|                  | Firmware was successfully written and verified. |     |
|                  | ОК                                              |     |
|                  |                                                 |     |
|                  |                                                 |     |
|                  |                                                 |     |
|                  |                                                 |     |
|                  |                                                 |     |
|                  |                                                 | .:: |

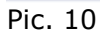

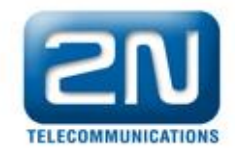

7. Now you uploaded firmware to processor in emergency mode (shorter version without firmware for units). So you need to flash firmware, see (Pic. 11).

| 🕑 Service Tool   |                                                     | _ 🗆 🔼 |
|------------------|-----------------------------------------------------|-------|
| Configuration De | evice Tools About                                   |       |
| M 🔀              | SI 🕒 🕑 🥟 🌈 🎉                                        |       |
| Connected Device | LiftNet PSTN HW rev. 2 (S/N 15-3005-0016), FW 1.8.2 |       |
| HW Device        | LiftNet PSTN HW rev. 2                              |       |
| Firmware         | FW 1.8.2                                            |       |
|                  |                                                     |       |
|                  |                                                     |       |
|                  |                                                     |       |
|                  |                                                     |       |
|                  |                                                     |       |
|                  |                                                     |       |
|                  |                                                     |       |
|                  |                                                     |       |
|                  |                                                     |       |
|                  |                                                     |       |
|                  |                                                     |       |
|                  |                                                     |       |
|                  |                                                     |       |

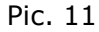

| 🕑 Service Tool        |                          |                                                                                                    |     |
|-----------------------|--------------------------|----------------------------------------------------------------------------------------------------|-----|
| Configuration De      | evice Tools              | About                                                                                                    |     |
| 🕑 🔀                   |                          | 😑 ២ 🥟 🎇 🎲 🔮                                                                                                    |     |
| Connected Device      | LiftNet PSTN             | Perform Device Upgrade                                                                                                    |     |
| HW Device<br>Firmware | LiftNet PSTN<br>FW 1.8.2 | Choose target firmware version:                                                                                                    |     |
|                       |                          | Choose language localization:                                                                                                    |     |
|                       |                          | Would you like to preserve current device configuration?  Preserve device configuration  Reset device configuration  Cancel  Perform Device Upgrade |     |
|                       |                          |                                                                                                    | .:i |

## Pic. 12

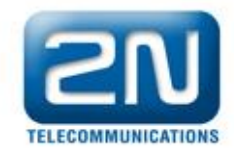

# 8. Wait until writing of firmware is done.

| 🕑 Service Tool                                                                                                    |                                 |                  |                                            |      |       | - O 🗙 |
|----------------------------------------------------------------------------------------------------|---------------------------------|------------------|--------------------------------------------|------|-------|-------|
| Configuration De                                                                                                    | vice Tools                      | About            |                                            |      |       |       |
| S (*                                                                                                    |                                 |                  | 🥐 🥐 🎇 💕 🔮                                  | ę    |       |       |
| Connected Device                                                                                                    | LiftNet PSTN                    | HW rev. 2 (S/N 1 | 5-3005-0016), FW 1.8.2                     |      |       |       |
| HW Device                                                                                                    | LiftNet PSTN                    | HW rev. 2        | Ψ                                          |      |       |       |
| Firmware                                                                                                    | FW 1.8.2                        |                  | ▼ Detect Firm                              | ware |       |       |
| Telephone Numbers<br>Dialling and Communic<br>Commands and Passw<br>Audio Parameters<br>Call Progress Tones D<br>Timing<br>Voice Messages<br>Checking Call | ation Rules<br>ords<br>etection |                  | eating backup of user numbers and messages |      | Range |       |
| Other Parameters                                                                                                    |                                 | 016              | ALARM button memory 6                      |      |       |       |
|                                                                                                    |                                 | 018              | Count of automatic dialling cycles for A   | 3    | 0-9   | =     |
|                                                                                                    |                                 | 071              | Checking call memory 1                     |      |       |       |
|                                                                                                    |                                 | 072              | Checking call memory 2                     |      |       |       |
|                                                                                                    |                                 | 073              | Checking call memory 3                     |      |       |       |
|                                                                                                    |                                 | 074              | Checking call memory 4                     |      |       |       |
|                                                                                                    |                                 | 075              | Checking call memory 5                     |      |       |       |
|                                                                                                    |                                 | 076              | Checking call memory 6                     |      |       |       |
|                                                                                                    |                                 | Loze             | Count of automatic dialling oucles for o   | 10   | 100   |       |
|                                                                                                    |                                 |                  |                                            |      |       |       |

Pic. 13